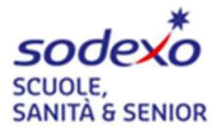

# SERVIZIO DI REFEZIONE SCOLASTICA per il COMUNE DI ROBECCHETTO CON INDUNO

## ISCRIZIONI ON-LINE PER L'ANNO SCOLASTICO 2023/2024

Vi comunichiamo con la presente che abbiamo aperto le iscrizioni online, sarà possibile rinnovare l'iscrizione al Servizio di Refezione Scolastica oppure effettuare l'iscrizione per la prima volta al Servizio fino al 30/06/2022.

SI RICORDA CHE:

 → Il rinnovo e/o la nuova iscrizione sono obbligatori per poter accedere ai servizi
 → In caso di rinnovo, per potersi iscrivere è necessario essere in regola con i pagamenti degli anni precedenti

→ qualora si avesse bisogno di un pagamento rateizzato per eventuali insoluti è possibile fare richiesta scrivendo ad <u>Inforette.SCOLASTICHE.FMS.IT@sodexo.com</u> avendo cura di specificare nell'oggetto della mail Comune + Cognome Nome del bimbo/a + Codice

## PER EFFETTUARE L'ISCRIZIONE:

Accedere al sito <u>www2.eticasoluzioni.com/robecchettoportalegen</u> indicando il link in alto sulla barra dei link e non sul cerca di google come sotto riportato.

| Statement of the local division of the local division of the local | Allen                        |
|----------------------------------------------------------------------------------------------------|------------------------------|
|                                                                                                    | COMUNE DI ROBECCHETTO        |
|                                                                                                    | Codice                       |
|                                                                                                    | password                     |
|                                                                                                    | LOG IN                       |
|                                                                                                    |                              |
|                                                                                                    | NUOVA ISCRIZIONE             |
|                                                                                                    | ♥ NEWS ♥                     |
|                                                                                                    | Hai dimenticato il codice?   |
|                                                                                                    | Hai dimenticato la password? |
|                                                                                                    |                              |
|                                                                                                    |                              |

Per il RINNOVO dell'iscrizione accedere al portale con codice e password già in vostro possesso. Una volta effettuato l'accesso passare il cursore su Anagrafica e cliccare su Rinnova Iscrizioni:

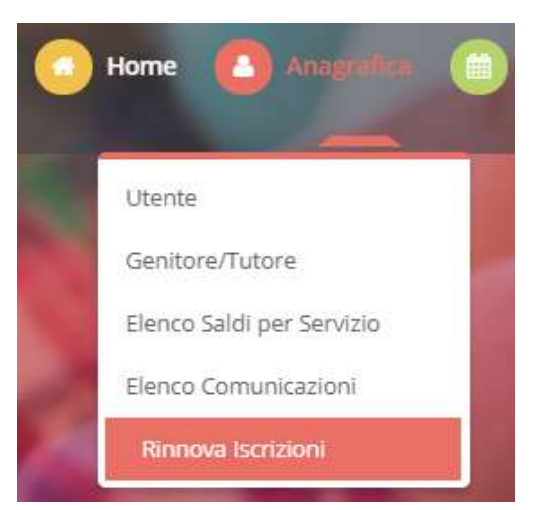

Per una NUOVA ISCRIZIONE (iscrizione per la prima volta al Servizio) cliccare il tasto verde con l'indicazione NUOVO ISCRITTO (vedi immagine sopra).

Successivamente indicare il CODICE FISCALE del bambino e cliccare su Sono un nuovo iscritto

| <ul> <li>i - Se sei un nuovo iscritto ed è il primo accesso, oppure hai già effettuato l'accesso salvando in Bozza, inserire solamente il Codice Fiscale Alunno e premere il tasto 'Sono un nuovo iscritto'.</li> <li>i - Se sei un nuovo iscritto, hai già effettuato l'iscrizione e vuoi modificare i dati, inserire il Codice Fiscale, la Password fornita durante l'iscrizione e premere il tasto 'Sono un nuovo iscritto'.</li> <li>A Se devi effettuare un rinnovo, premere il tasto 'Sono un Rinnovo'.</li> </ul> |                        |  |  |
|----------------------------------------------------------------------------------------------------|------------------------|--|--|
| Iscrizioni Anno Scolastico 2023/24                                                                                                    |                        |  |  |
| Codice Fiscale Alunno                                                                                                    |                        |  |  |
| Password                                                                                                    |                        |  |  |
| Comune                                                                                                    | Comune di Robecchetto  |  |  |
| Attenzione!! L'accesso da questa sezione deve essere eseguito solamente dai nuovi iscritti, per i Rinnovi, che utilizzano già il sistema informatizzato, bisogna effettuare l'accesso dal portale genitori ed effettuare l'iscrizione dall'apposita sezione.                                                                                                    |                        |  |  |
| Sor                                                                                                    | Sono un nuovo iscritto |  |  |
| Hai dimenticato la password?                                                                                                    |                        |  |  |

# **COME SALVARE UN ISCRIZIONE ONLINE**

#### UNA VOLTA COMPILATI TUTTI I DATI CLICCARE SU "VAI AL RIEPILOGO ISCRIZIONI"

| 🔒 Priva            | ,                                                                                                    |                         |
|--------------------|----------------------------------------------------------------------------------------------------|-------------------------|
|                    | Autorizzo il trattamento dei miei dati personali ai sensi dell'art. 13 del regolamento (UE) n. 2016/679 e successive modifiche ed integrazioni, Coc<br>protezione dei dati personali. | ice in materia di       |
| Le                 | j Dettaglio Condizioni                                                                                                    |                         |
| Esci<br>© 2023 - p | Salva Bozza<br>rtale Iscrizioni.Net                                                                                                    | Vai al riepilogo Iscriz |

## CONTROLLATO IL RIEPILOGO PER SALVARE L'ISCRIZIONE CLICCARE SU "INVIA ISCRIZIONE"

| Privacy |                                                                                                    |         |
|---------|----------------------------------------------------------------------------------------------------|---------|
|         | Autorizzo il trattamento dei miei dati personali ai sensi dell'art. 13 del regolamento (UE) n. 2016/679 e successive modifiche ed integrazioni, Codice in materia di protezione dei dati personali. |         |
| Legg    | Dettaglio Condizioni                                                                                                    |         |
| Esci    | Indietro Salva Bozza Modifica Iscrizione Invia I                                                                                                    | scrizio |

### VI COMPARIRA' QUESTA SCHERMATA

| Reportistica                                                                                                    |                            |                             |  |  |  |  |
|----------------------------------------------------------------------------------------------------|----------------------------|-----------------------------|--|--|--|--|
| 𝔅 Iscrizione inviata con successo.                                                                                           |                            |                             |  |  |  |  |
| IMPORTANTE: SCARICARE DOCUMENTI INFORMATIVI cliccando sui bottoni sottostanti.                                               |                            |                             |  |  |  |  |
|                                                                                                    |                            |                             |  |  |  |  |
| Scarica lettera informativa                                                                                                  | Scarica domanda iscrizione | Scarica lettera credenziali |  |  |  |  |
| Indietro Esci                                                                                                    |                            |                             |  |  |  |  |
|                                                                                                    |                            |                             |  |  |  |  |
| Avviso importante                                                                                                    |                            |                             |  |  |  |  |
| 🖈 E' stata inviata una mail di conferma del salvataggio all'indirizzo di posta elettronica utilizzato in fase di iscrizione. |                            |                             |  |  |  |  |
| 🕼 Si raccomanda di scaricare e conservare tutti i documenti informativi.                                                     |                            |                             |  |  |  |  |

#### IMPORANTE: SCARICARE E CONSERVARE CON CURA LE LETTERE SOPRA RIPORTATE.

# COME RIACCEDERE ALLA BOZZA SALVATA E CONVALIDARE L'ISCRIZIONE

## QUALORA ABBIATE SALVATO LA VOSTRA ISCRIZIONE COME BOZZA VI COMPARIRA' IN ALTO QUESTO MESSAGGIO

Modulo Iscrizione - Anno Scolastico 2023/2024

Login > Modulo Iscrizione

Ottimo! Salvataggio in bozza effettuato correttamente.E' stata inviata un'email contenente una password temporanea per poter accedere di nuovo all'iscrizione

#### Stato Iscrizione

Stato Iscrizione: Bozza Data primo salvataggio: 10/05/2023 12:01:23

PER POTER ACCEDERE NUOVAMENTE ALLA VOSTRA BOZZA E CONVALIDARE L'ISCRIZIONE, DOVRETE:

- RIACCEDERE DAL LINK UTILE PER ATTUARE L'ISCRIZIONE
- CLICCARE SU "NUOVA ISCRIZIONE"
- INSERIRE IL CODICE FISCALE
- INSERIRE LA PASSWORD TEMPORANEA CHE AVETE RICEVUTO TRAMITE EMAIL
- CLICCARE SU "SONO UN NUOVO ISCRITTO"

#### COMPARIRA' QUESTA SCHERMATA.

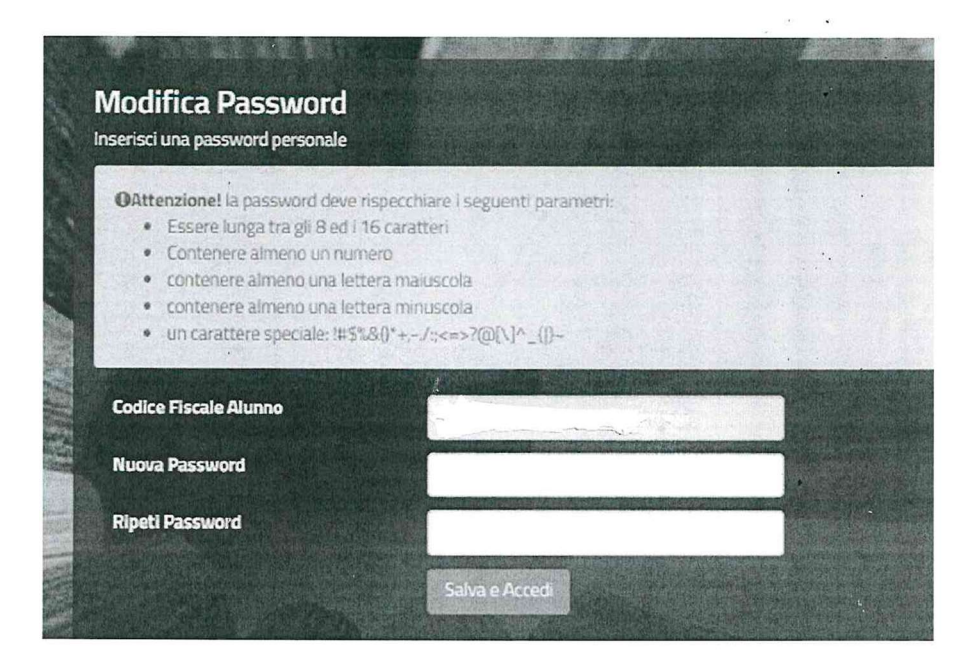

UNA VOLTA INSERITI I DATI RICHIESTI SI APRIRA' NUOVAMENTE LA VOSTRA BOZZA.

#### EFFETTUATE LE DOVUTE CORREZIONI QUINDI CLICCARE SU "VAI AL RIEPILOGO ISCRIZIONE"

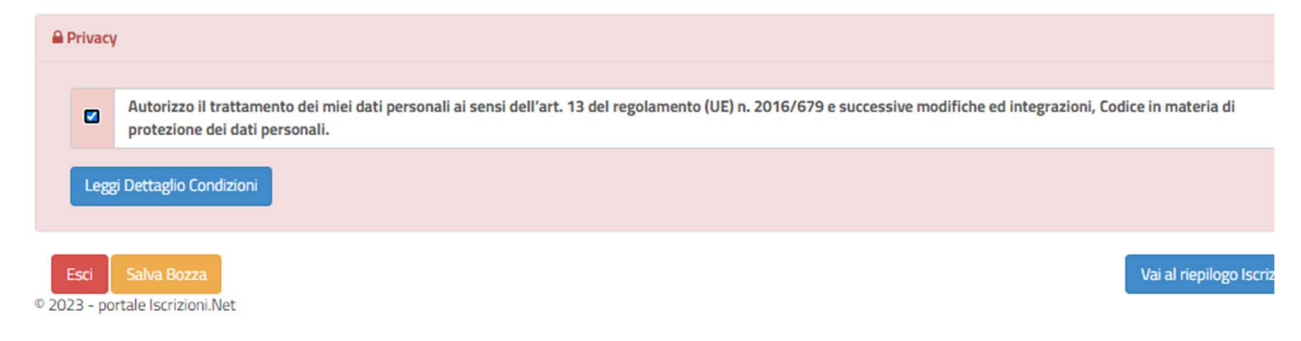

#### PER EFFETTUARE LE OPPORTUNE MODIFICHE CLICCARE SU "MODIFICA ISCRIZIONE"

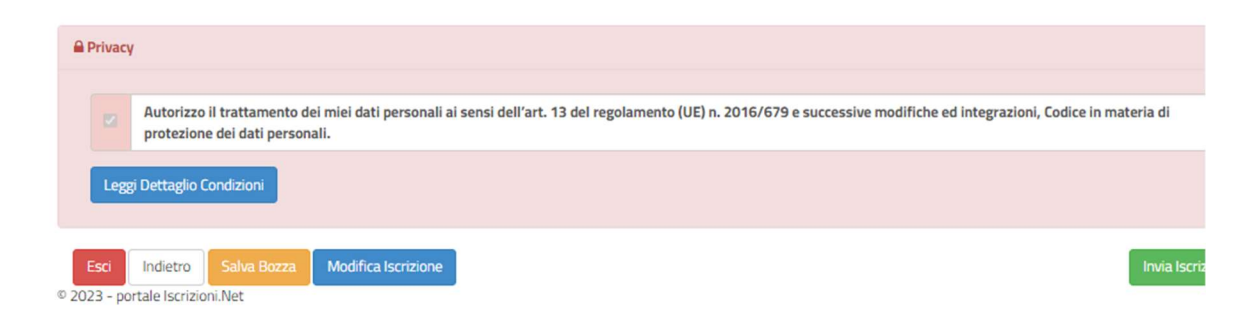

## PER POTER CONVALIDARE L'ISCRIZIONE CLICCARE SU "INVIA ISCRIZIONE", VI COMPARIRA' INFINE QUESTA SCHERMATA.

# Reportistica

| 🕑 Iscrizione inviata con successo.                                                                                                    |                            |                             |  |  |  |  |
|----------------------------------------------------------------------------------------------------|----------------------------|-----------------------------|--|--|--|--|
| IMPORTANTE: SCARICARE DOCUMENTI INFORMATIVI cliccando sui bottoni sottostanti.                                                                                                    |                            |                             |  |  |  |  |
|                                                                                                    |                            |                             |  |  |  |  |
| Scarica lettera informativa                                                                                                    | Scarica domanda iscrizione | Scarica lettera credenziali |  |  |  |  |
| Indietro                                                                                                    |                            |                             |  |  |  |  |
|                                                                                                    |                            |                             |  |  |  |  |
| Avviso importante                                                                                                    |                            |                             |  |  |  |  |
| <ul> <li>E' stata inviata una mail di conferma del salvataggio all'indirizzo di posta elettronica utilizzato in fase di iscrizione.</li> <li>Si raccomanda di scaricare e conservare tutti i documenti informativi.</li> </ul> |                            |                             |  |  |  |  |

## IMPORANTE: SCARICARE E CONSERVARE CON CURA LE LETTERE SOTTO RIPORTATE.

Per ulteriori informazioni scrivere ad <u>inforette.scolastiche.fms.it@sodexo.com</u> avendo cura di indicare nell'oggetto Comune + Nome Cognome della bimba/o + Codice (solo se già in Vs possesso).

Cordiali saluti.